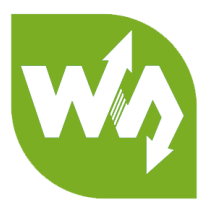

# Pan-Tilt HAT User Manual

# OVERVIEW

This is a 2-DOF pan-tilt kit designed for Raspberry Pi. With onboard PCA9685 PWM

chip and TSL2581 ambient light sensor, it allows the Pi to control camera movement

and sense light intensity through I2C interface.

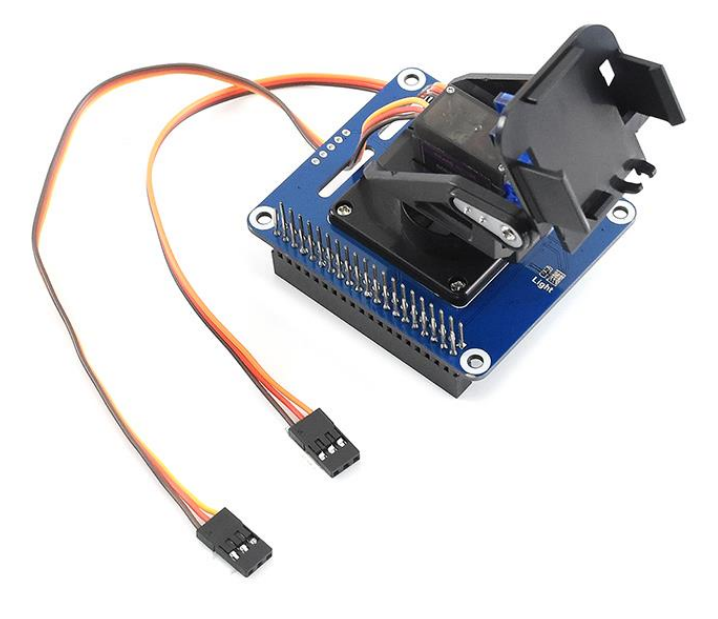

## SPECIFICATION

| Operating voltage: | 3.3V/5V     |
|--------------------|-------------|
| PWM driver:        | PCA9685     |
| Working voltage:   | 3.3V        |
| Interface:         | I2C         |
| Dimension:         | 56.6X65(mm) |

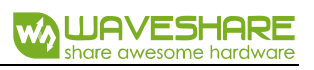

## CONTENT

| Overview                          | .1 |
|-----------------------------------|----|
| Specification                     | .1 |
| Hardware                          | .3 |
| Controller                        | .3 |
| Communication protocol            | .3 |
| I2C Write data                    | .3 |
| I2C read data                     | .4 |
| I2C adress                        | .4 |
| How to use                        | .5 |
| Download examples                 | .5 |
| Examples                          | .6 |
| Download examples to Raspberry Pi | .6 |
| Install libraries                 | .6 |
| Assembly                          | .8 |
| Servo and Light sensor1           | 0  |
| Camera1                           | 0  |
| Web_Control1                      | 2  |
| Expected result1                  | 6  |
| FAQ1                              | 7  |

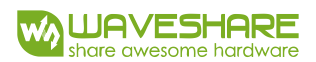

## HARDWARE

## CONTROLLER

The PWN driver is PCA9685, an I2C-bus controlled 26-channel LED controller, 12-bit resolution PWM output. Pan-Tilt HAT integrate TSL2581 on board. TSL2581 is a light sensor, can be used to detect light and work with camera. TSL2581 use I2C interface as well.

## COMMUNICATION PROTOCOL

I2C-bus has one data line(SDA) and one clock line(SCL). When communicating, three kinds of signals are product: Start signal, Stop signal and Answer signal.

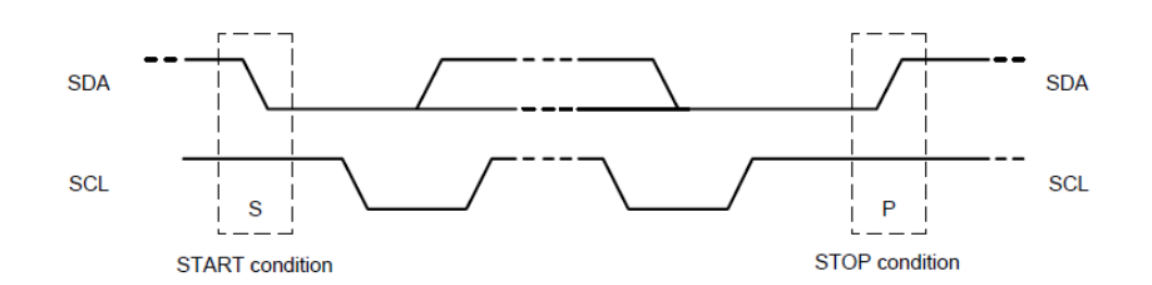

Start signal: SCL is High, SDA changes from High to Low, start to transmit data
Stop signal: SCL is High, SDA changes from Low to High, stop transmitting
Answer signal: The receiver will answer a Low plus to sender after receiving 8-Bit data as ACK.

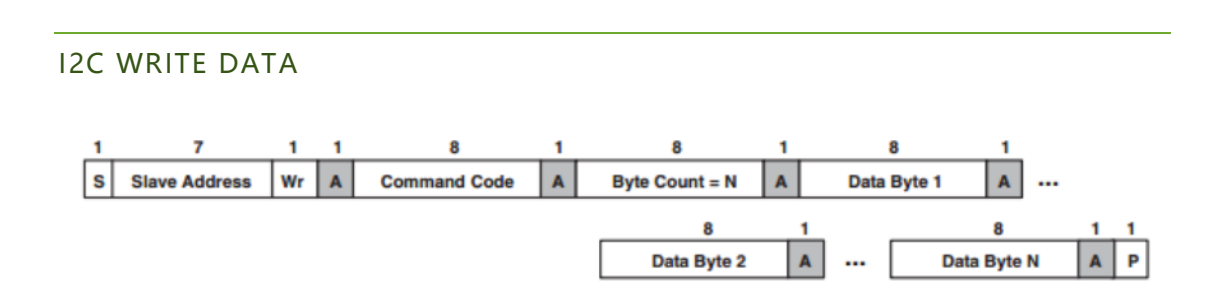

When working, Raspberry Pi (hereafter named as Master) will first send a Start signal, then send a byte to TSL2581 (hereafter named as Slaver), whose first 7bits are address of Slaver and 1 bit write bit. Slave response with Answer signal every time it receives any data. Master send command register address to Slaver, then data of command register. Stop signals is sent to slave to stop communicating.

**I2C READ DATA** 

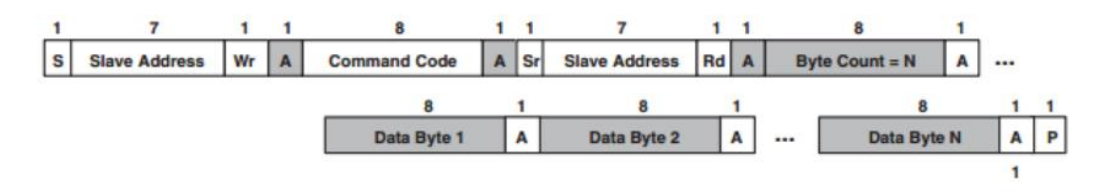

When working, Master will first send a Start signal, then send a byte to Slaver, whose first 7bits are address of Slaver and 1 bit write bit. Slave response with Answer signal every time it receives any data. Master send command register address to Slave. After that, Mater will send a Start signal again, and then send a byte (7bits address and 1bit read bit) to Slaver. Slaver response and send data of the register to Master, master answer as well. Stop signals will be sent to stop communicating.

#### **I2C ADRESS**

I2C address of PCA9685:

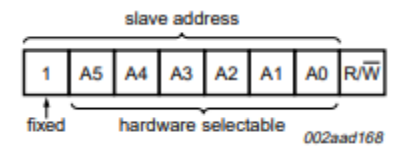

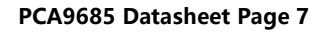

I2C address of TSL2581:

| Address SEL Terminal Level | Slave Address | SMB Alert Address |
|----------------------------|---------------|-------------------|
| GND                        | 0101001       | 0001100           |
| Float                      | 0111001       | 0001100           |
| VDD                        | 1001001       | 0001100           |

#### TSL2581 Datasheet Page 13

Note: The default I2C address pins are set as A5=A4=A3=A2=A1=0, address is 0x40.

I2C address pins are set as Float and its I2C address is 0x39 by default. If you use the

module with other development board, please add R/W bit to Low bit

## HOW TO USE

This part shows you how to use the module based on demo codes provided on wiki

## DOWNLOAD EXAMPLES

Search with key word "Pan-Tilt HAT" on Waveshare Wiki, open the wiki page and

download examples:

| Re  | sources     |  |  |  |
|-----|-------------|--|--|--|
| • L | Jser Manual |  |  |  |
| • L | Jemo code   |  |  |  |
| • S | chematic    |  |  |  |

## Uncompressing the 7z, you can get files as below:

| Light Sensor | 2019/1/8 10:57 | 文件夹 |
|--------------|----------------|-----|
| Servo Driver | 2019/1/8 10:57 | 文件夹 |
| test         | 2019/1/8 10:57 | 文件夹 |
| web_Python   | 2019/1/8 10:40 | 文件夹 |

Servo Driver: Examples which test servos (BCM2835, WiringPi and Python)

Light Sensor: Ambient light sensing examples (BCM2835, WiringPi and Python)

test: test codes, used before assembling

web\_Python: Remote control example

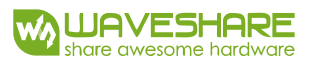

## EXAMPLES

## DOWNLOAD EXAMPLES TO RASPBERRY PI

You can download the demo code from wiki, uncompressing and copy to Raspberry

Pi, or directly clone it from github:

Open terminal of Raspberry Pi and download it:

git clone https://github.com/waveshare/Pan-Tilt-HAT

Change it execute permission and enter the folder:

sudo chmod 777 -R Pan-Tilt\_HAT

cd Pan-Tilt HAT

#### INSTALL LIBRARIES

To run the examples, you need to install related libraries first (wiringPi, bcm2835 and

python), otherwise, examples cannot work properly.

#### BCM2835 libraries:

http://www.airspayce.com/mikem/bcm2835/

Download the library from bcm2835 libraries and install:

wget http://www.airspayce.com/mikem/bcm2835/bcm2835-1.58.tar.gz

sudo tar zxvf bcm2835-1.xx.tar.gz

cd bcm2835-1.xx

sudo ./configure

make

sudo make check

sudo make install

Note: The xx is the version number you download, for example, if the version you

download is bcm2835-1.52. then the command you should execute is sudo tar zxvf

bcm2835-1.52.tar.gz

### wiringPi libraries:

sudo apt-get install git

sudo git clone git://git.drogon.net/wiringPi

cd wiringPi

sudo ./build

## Python libraries:

sudo apt-get install python-pip

sudo pip install RPi.GPIO

sudo pip install spidev

sudo apt-get install python-imaging

sudo apt-get install python-smbus

## Enable I2C interface:

#### sudo raspi-config

|   | Basherry                                                                                                    | Pi Software Configuration Tool (raspi-config)                                                                                                    |
|---|----------------------------------------------------------------------------------------------------|----------------------------------------------------------------------------------------------------|
|   | Haspberry                                                                                                    | ( i solenare configuración lose (laspi config)                                                                                                    |
| - | 1 Change User Password<br>2 Network Options<br>3 Boot Options<br>4 Localisation Options<br>5 Interfacing Options<br>6 Overclock<br>7 Advanced Options<br>8 Update<br>9 About raspi-config | Change password for the current user<br>Configure network settings<br>Configure options for start-up<br>Set up language and regional settings to match your location<br>Configure connections to peripherals<br>Configure overclocking for your Pi<br>Configure advanced settings<br>Update this tool to the latest version<br>Information about this configuration tool |
|   | <se<sup>1</se<sup>                                                                                                    | lect> <finish></finish>                                                                                                    |

| Ra             | spherry Pi Software Configuration Tool (raspi-config)             |
|----------------|-------------------------------------------------------------------|
| 1              | speers, is contract contract (toppe contract,                     |
|                |                                                                   |
| Pl Camera      | Enable/Disable connection to the Baspberry Pi Camera              |
|                |                                                                   |
| P2 SSH         | Enable/Disable remote command line access to your Pi using SSH    |
| P3 VNC         | Enable/Disable graphical remote access to your Pilusing RealVNC   |
| 10 110         | Endbley bisuble graphical randle access to your ri asing heating  |
| P4 SPI         | Enable/Disable automatic loading of SPI kernel module             |
|                | Enable/Disable automatic leading of T2C kernel module             |
| F5 120         | Enable/Disable automatic toading of ize kernet module             |
| P6 Serial      | Enable/Disable shell and kernel messages on the serial connection |
| DZ 1 Mino      | Fashle (Disshle and wine interface                                |
| P/ 1-Wire      | Enable/Disable one-wire interface                                 |
| P8 Remote GPT( | ) Enable/Disable remote access to GPIO pins                       |
| 10 1000000110  |                                                                   |
|                |                                                                   |
|                |                                                                   |

## ASSEMBLY

Note: Before you assemble servos to Pan-Tilt HAT, please test the servo with test

codes to avoid of servo stuck when rotate

1. Connect servos to Pan-Tilt HAT

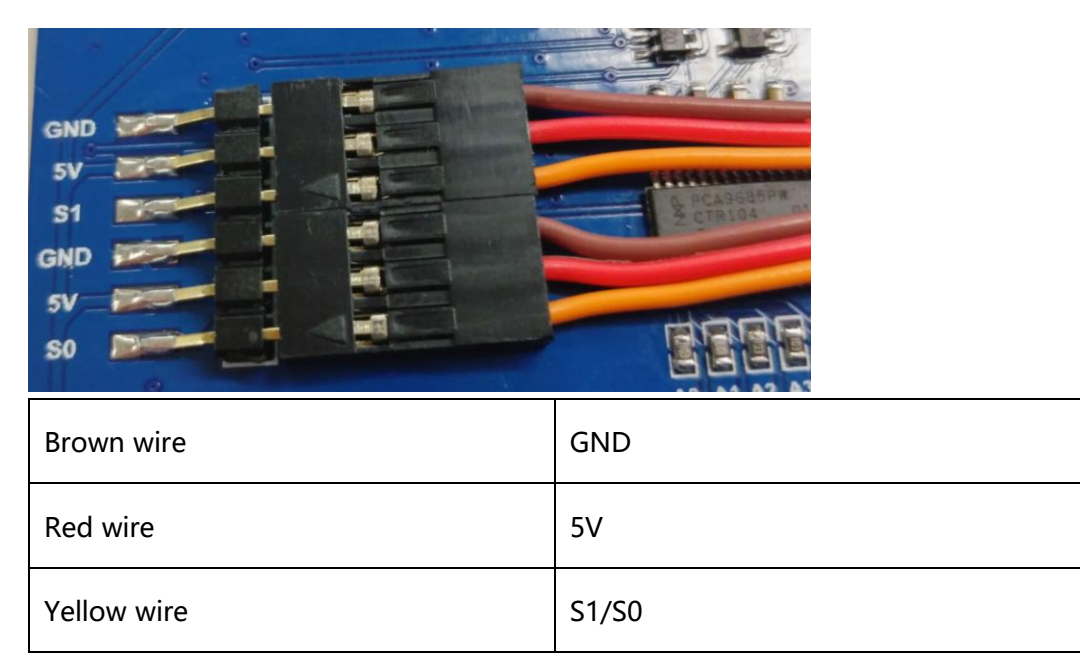

You should connect the Pan servo (close to HAT board) to S1, and connect Tilt

servo (close to camera) to S0. Please adjust the angle of the servo when assembling by using the test codes, avoiding of damaging.

2. test code

| Light Sensor | 2019/1/8 10:57 | 文件夹 |
|--------------|----------------|-----|
| Servo Driver | 2019/1/8 10:57 | 文件夹 |
| test         | 2019/1/8 10:57 | 文件夹 |
| web_Python   | 2019/1/8 10:40 | 文件夹 |

3. Run the test code

| sudo make   |  |  |
|-------------|--|--|
| sudo ./main |  |  |

4. After running, both servos will rotate to 0-degree place (The starting place). Then

power off and assemble the servo as assemble guide. (Do not rotate the servo

when assembling)

Assemble guide: https://www.waveshare.com/img/devkit/accBoard/Pan-Tilt-

HAT/Pan-Tilt-HAT-assemble.jpg

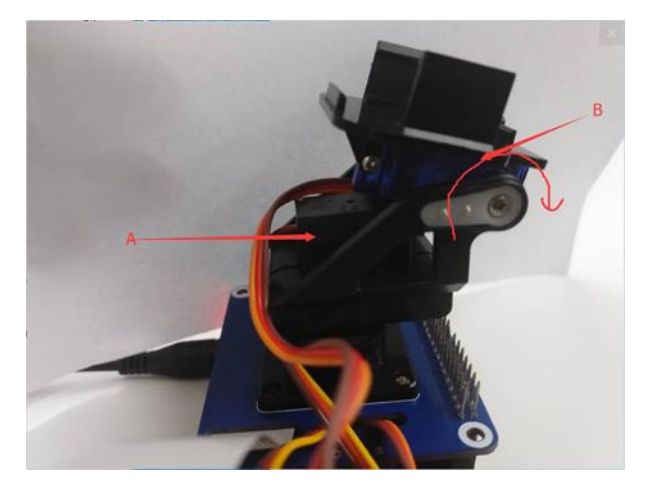

A: Tilt servo

B: Pan servo

The starting status of servos are as image above, and the direction of arrow are the

rotate direction of servo.

## SERVO AND LIGHT SENSOR

To run the Servo Driver and Light Sensor examples. Please enter the folder and using

following commands to execute programs:

BCM2835 examples:

cd bcm2835

sudo ./main

wiringPi examples:

cd wiringpi

sudo ./main

Python examples:

sudo python main.py

Note: If it prompt that files is not exist when running bcm2835 or wiringpi codes,

please first execute command make and try again.

#### CAMERA

To use camera, you need to fist do settings

- 1. Connect Camera to Raspberry Pi
- 2. Enable Camera

sudo raspi-config

| n-Tilt HAT User Manual                                                                                                    |                                                                                                    |                                                                                                    |                    |
|----------------------------------------------------------------------------------------------------|----------------------------------------------------------------------------------------------------|----------------------------------------------------------------------------------------------------|--------------------|
| Raspb                                                                                                    | erry Pi Software Configuratio                                                                                                    | on Tool (raspi-config)                                                                                                    |                    |
| 1 Change User Passw<br>2 Network Options<br>3 Boot Options<br>4 Localisation Opti<br>5 Interfacing Optic                                              | ord Change password for the o<br>Configure network setting<br>Configure options for sta<br>ons Set up language and regions<br>of Configure connections to                                                                                         | current user<br>gs<br>art-up<br><u>peripherals</u>                                                                                                    | cation             |
| 7 Advanced Options<br>8 Update<br>9 About raspi-confi                                                                                                 | Configure advanced setti<br>Configure advanced setti<br>Update this tool to the l<br>g Information about this co                                                                                                    | of your F1<br>Igs<br>Latest version<br>onfiguration tool                                                                                                    |                    |
|                                                                                                    | <select></select>                                                                                                    | <finish></finish>                                                                                                    |                    |
| P1 Camera Enable<br>P2 SSH Enable<br>P3 VNC Enable<br>P4 SPI Enable<br>P5 I2C Enable<br>P6 Serial Enable<br>P7 1-Wire Enable<br>P8 Remote GPIO Enable | /Disable connection to the<br>/Disable remote command lin<br>/Disable graphical remote a<br>/Disable automatic loading<br>/Disable automatic loading<br>/Disable shell and kernel m<br>/Disable one-wire interface<br>/Disable remote access to ( | Raspberry Pi Camera<br>Te access to your Pi using G<br>access to your Pi using Real<br>of SPI kernel module<br>of I2C kernel module<br>nessages on the serial conne<br>a<br>GPIO pins | GH<br>VNC<br>ction |
| <se1< td=""><td>ect&gt;</td><td><back></back></td><td></td></se1<>                                                                                    | ect>                                                                                                    | <back></back>                                                                                                    |                    |
| Would you                                                                                                    | like the camera int                                                                                                    | erface to be enabled                                                                                                    | !?                 |
|                                                                                                    |                                                                                                    |                                                                                                    |                    |

3. Reboot Raspberry Pi

sudo reboot

4. Test camera

You can test the camera with command: raspistill -o image.jpg

About details about the raspistill command, you can type raspistill -hell on

Terminal

Note that you should connect a display to Raspberry Pi for previewing camera.

5. Video recording

To record video via camera, you can use command: raspivid -o video.h264 -t 1000

For details about camera command, you can visit Raspberry Pi website.

## WEB\_CONTROL

- 1. Enable Camera by following the last chapter
- 2. Modify the modules file:

sudo nano /etc/modules

add statements bcm2835-v4l2 to end of file (Note that 4l2 is the lowercase "I"

instead of number 1)

reboot Raspberry Pi then you find a video0 is appear in /dev folder

| pi@raspberrypi:~ | \$ ls /dev/      |                    |         |       |       |       |           |           |
|------------------|------------------|--------------------|---------|-------|-------|-------|-----------|-----------|
| autofs           | initctl          | mqueue             | ram5    | tty11 | tty29 | tty46 | tty63     | vcs6      |
| block            | input            | net                | ram6    | tty12 | tty3  | tty47 | tty7      | vcs7      |
| btrfs-control    | kmsg             | network_latency    | ram7    | tty13 | tty30 | tty48 | tty8      | vcsa      |
| bus              | log              | network_throughput | ram8    | tty14 | tty31 | tty49 | tty9      | vcsal     |
| cachefiles       | loopθ            | null               | ram9    | tty15 | tty32 | tty5  | ttyAMA0   | vcsa2     |
| char             | loopl            | ppp                | random  | tty16 | tty33 | tty50 | ttyprintk | vcsa3     |
| console          | loop2            | ptmx               | raw     | tty17 | tty34 | tty51 | ttySθ     | vcsa4     |
| cpu_dma_latency  | loop3            | pts                | rfkill  | tty18 | tty35 | tty52 | uhid      | vcsa5     |
| cuse             | loop4            | ram0               | serial0 | tty19 | tty36 | tty53 | uinput    | vcsa6     |
| disk             | loop5            | raml               | serial1 | tty2  | tty37 | tty54 | urandom   | vcsa7     |
| fb0              | loop6            | ram10              | shm     | tty20 | tty38 | tty55 | vchiq     | VCSM      |
| fd               | loop7            | ramll              | snd     | tty21 | tty39 | tty56 | vcio      | vhci      |
| full             | loop-control     | ram12              | stderr  | tty22 | tty4  | tty57 | vc-mem    | video0    |
| fuse             | mapper           | ram13              | stdin   | tty23 | tty40 | tty58 | vcs       | watchdog  |
| gpiochipθ        | mem              | ram14              | stdout  | tty24 | tty41 | tty59 | vcsl      | watchdog0 |
| gpiochipl        | memory_bandwidth | ram15              | tty     | tty25 | tty42 | tty6  | vcs2      | zero      |
| gpiochip2        | mmcblk0          | ram2               | ttyθ    | tty26 | tty43 | tty60 | vcs3      |           |
| gpiomem          | mmcblk0p1        | ram3               | ttyl    | tty27 | tty44 | tty61 | vcs4      |           |
| hwrng            | mmcblk0p2        | ram4               | tty10   | tty28 | tty45 | tty62 | vcs5      |           |
| pi@raspberrypi:~ | \$               |                    |         |       |       |       |           |           |

## 3. Install libraries

sudo apt-get install libv4l-dev libjpeg8-dev

sudo apt-get install subversion

4. Get information

Enter web Python folder: cd Pan Tile-HAT/web Python

```
pi@raspberrypi:~ $ cd Pan-Tilt-HAT/web_Python/
pi@raspberrypi:~/Pan-Tilt-HAT/web Python $
```

Type pwd to get the current path information:

```
pi@raspberrypi:~/Pan-Tilt-HAT/web_Python $ pwd
/home/pi/Pan-Tilt-HAT/web_Python
pi@raspberrypi:~/Pan-Tilt-HAT/web_Python $
```

Type ifconfig command to get the IP information

```
Pi@raspberrypi: ~/Pan-Tilt-HAT/web Python
                                                                       RX packets 0 bytes 0 (0.0 B)
       RX errors 0 dropped 0 overruns 0 frame 0
       TX packets 0 bytes 0 (0.0 B)
       TX errors 0 dropped 0 overruns 0 carrier 0 collisions 0
lo: flags=73<UP,LOOPBACK,RUNNING> mtu 65536
       inet 127.0.0.1 netmask 255.0.0.0
       inet6 ::1 prefixlen 128 scopeid 0x10<host>
       loop txqueuelen 1000 (Local Loopback)
       RX packets 0 bytes 0 (0.0 B)
       RX errors 0 dropped 0 overruns 0 frame 0
       TX packets 0 bytes 0 (0.0 B)
       TX errors 0 dropped 0 overruns 0 carrier 0 collisions 0
wlan0: flags=<u>4163<UP.BROADCA</u>ST,RUNNING,MULTICAST> mtu 1500
       inet 192.168.1.212 netmask 255.255.255.0 broadcast 192.168.1.255
       inet6 fe80::5507:5edb:bd35:2824 prefixlen 64 scopeid 0x20<link>
       ether b8:27:eb:ab:93:05 txqueuelen 1000 (Ethernet)
       RX packets 6209 bytes 956955 (934.5 KiB)
       RX errors 0 dropped 26 overruns 0 frame 0
       TX packets 119 bytes 21634 (21.1 KiB)
       TX errors 0 dropped 0 overruns 0 carrier 0 collisions 0
```

Note: I connect the Raspberry Pi to WIFI, so the IP address is wlan0' s, if you

directly connect network jack with cable, the IP address should be eth0' s

5. Modify main.py file: sudo nano main.py

Find os>chdir( ''), change it to the path information you get above and add

/mjpg to the end. for example:

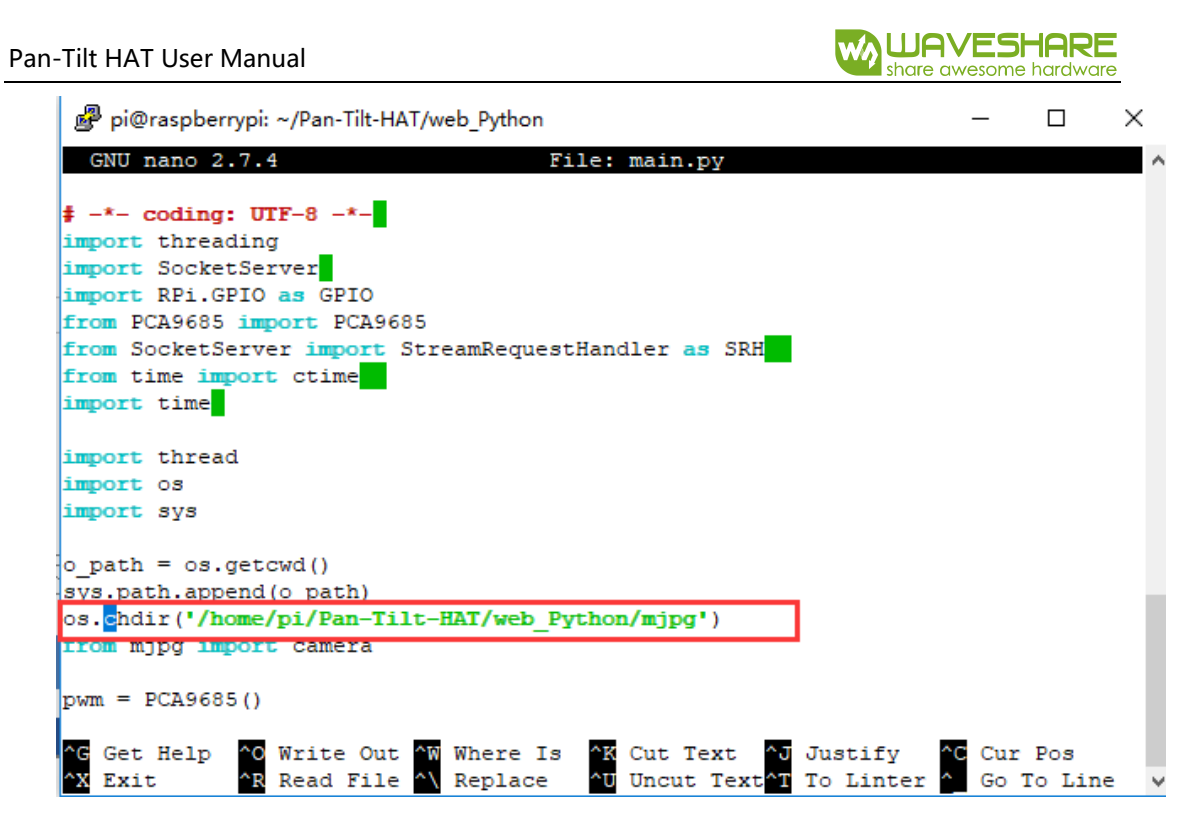

Change the host to the IP address of your Raspberry Pi, for example:

| 🖉 pi@raspberrypi: ~/Pan-Tilt-HAT/web_Python                                                                  | _          |        | $\times$ |
|----------------------------------------------------------------------------------------------------|------------|--------|----------|
| GNU nano 2.7.4 File: main.py                                                                                 |            |        | ^        |
| <pre>sys.path.append(o_path) os.chdir('/home/pi/Pan-Tilt-HAT/web_Python/mjpg') from mjpg import camera</pre> |            |        |          |
| pwm = PCA9685()                                                                                              |            |        |          |
| pwm.setPWMFreq(50)                                                                                           |            |        |          |
| <pre>pwm.setRotationAngle(0, 0)</pre>                                                                        |            |        |          |
| <pre>pwm.setRotationAngle(1, 0)</pre>                                                                        |            |        |          |
| bost = '192.168.1.212'                                                                                       |            |        |          |
| port = 8000                                                                                                  |            |        |          |
| addr = (host,port)                                                                                           |            |        |          |
| class Servers(SRH):                                                                                          |            |        |          |
| <pre>def handle(self):</pre>                                                                                 |            |        |          |
| global HStep, VStep, VPulse, HPulse                                                                          |            |        |          |
| <pre>print 'got connection from ',self.client address</pre>                                                  |            |        |          |
| <pre>self.wfile.write('connection %s:%s at %s succeed!' % (h</pre>                                           | lost, port | ,ctime | ()\$     |
| VPulse = 0                                                                                                   |            |        |          |
| [ Search Wrapped ]                                                                                           |            |        |          |
| ^G Get Help <sup>∧</sup> O Write Out <sup>∧</sup> W Where Is <sup>∧</sup> K Cut Text <sup>∧</sup> J Justify  | ^C Cur     | Pos    |          |
| *X Exit *R Read File * Replace *U Uncut Text*T To Linte                                                      | r ^ Go     | To Lin | e v      |

save and exit

6. Run the example: sudo python mian.py:

| pi@raspberrypi:~/RaspberryPi/web_Python \$ sudo python main.; |
|---------------------------------------------------------------|
| server is running                                             |
| MJPG Streamer Version: svn rev: Unversioned directory         |
| i: Using V4L2 device.: /dev/video0                            |
| i: Desired Resolution: 640 x 480                              |
| i: Frames Per Second.: 10                                     |
| i: Format YUV                                                 |
| i: JPEG Quality: 80                                           |
| Adding control for Pan (relative)                             |
| UVCIOC_CTRL_ADD - Error: Inappropriate ioctl for device       |
| Adding control for Tilt (relative)                            |
| UVCIOC_CTRL_ADD - Error: Inappropriate ioctl for device       |
| Adding control for Pan Reset                                  |
| UVCIOC_CTRL_ADD - Error: Inappropriate ioctl for device       |
| Adding control for Tilt Reset                                 |
| UVCIOC_CTRL_ADD - Error: Inappropriate ioctl for device       |
| Adding control for Pan/tilt Reset                             |
| UVCIOC_CTRL_ADD - Error: Inappropriate ioctl for device       |
| Adding control for Focus (absolute)                           |
| UVCIOC_CTRL_ADD - Error: Inappropriate ioctl for device       |
| mapping control for Pan (relative)                            |
| UVCIOC_CTRL_MAP - Error: Inappropriate loctl for device       |
| mapping control for Tilt (relative)                           |
| UVCLOC_CIRL_MAP - Error: Inappropriate loctl for device       |
| mapping control for Pan Reset                                 |
| UVCIUC_CIRL_MAP - Error: Inappropriate loctl for device       |
| mapping control for filt Reset                                |
| UVCIOC_CIRL_MAP - Error: inappropriate loctl for device       |
| mapping control for Pan/Litt Reset                            |
| UVCIOC_CIRL_MAP - Error: inappropriate locit for device       |
| Mapping control for Focus (absolute)                          |
| monoping control for LED1 Mode                                |
| INCTOC CTPL MAR - Error, Inconcripto joct] for device         |
| monoping control for LED1 Frequency                           |
| INCTOC CTPL MAP Error, Inconsiste ject] for device            |
| manning control for Disable video processing                  |
| INCTOC CTRL MAR - Error, Inannronriate inctl for device       |
| manning control for Raw hits per nivel                        |
| INCTOC CTRL MAP - Error: Inannronriate joctl for device       |
| o: www.folder.nath : /www/                                    |
| o: HTTP TCP nort : 8080                                       |
| 0: Username:password.: disabled                               |
| o: commands: enabled                                          |
|                                                               |

7. Download the AlpahBot.exe software from Waveshare wiki and open it. Type IP

address of your Raspberry Pi to it and Click Video Connect and Cmd Connect to

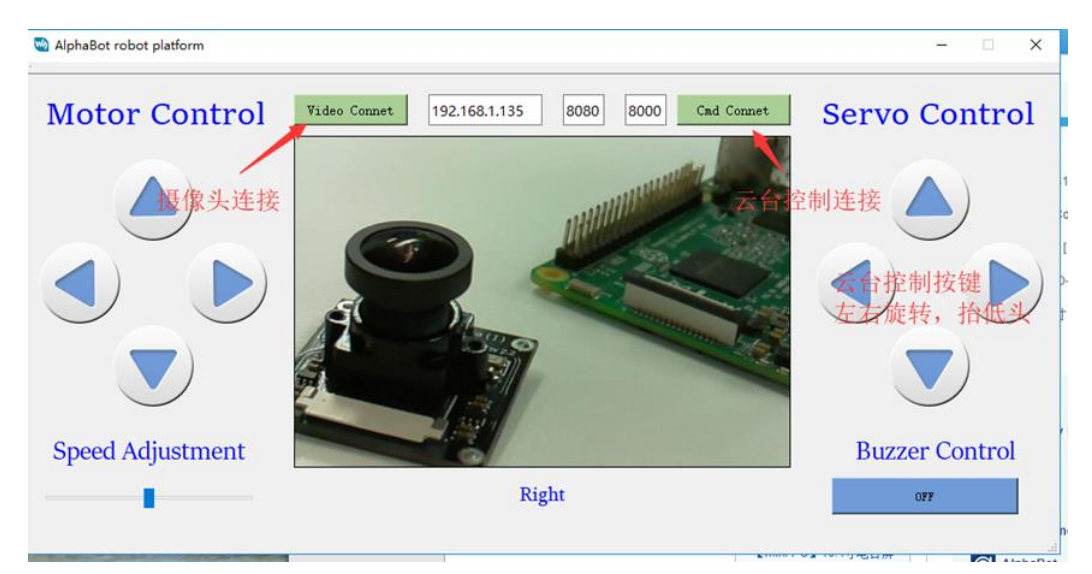

enable connection

Note: The software only support Windows PC and some of the functions are

unavailable for Pan-Tilt HAT.

8. To cancel the program, you need to disconnect Cmd and Camera first by pressing

Video Connet and Cmd Connet buttons. The Ctrl+C to stop program.

## EXPECTED RESULT

#### Servo Driver:

The servos will rotate the Pan servo and Tilt servo

## Light Sensor:

Print device ID (it is not the I2C address) then output light intensity value

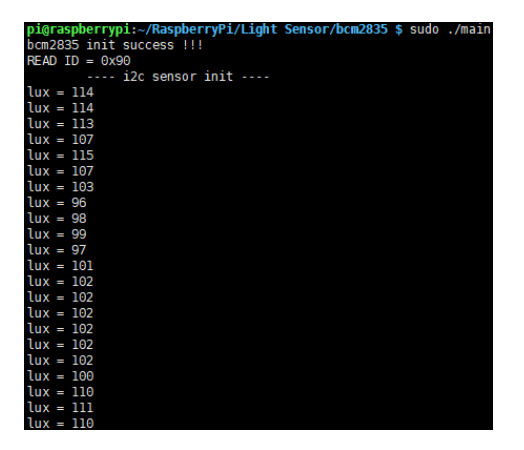

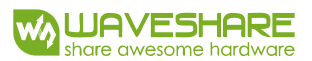

## FAQ

1. Why the ID printed is 0xf0 or 0x00, and intensity data is 0 after running light

sensor code?

A: Check I2C address first by command: sudo i2cdetect -y 1:

| <pre>pi@raspberrypi:~ \$ sudo i2cdetect -y 1</pre> |    |   |   |   |   |   |   |   |   |    |   |   |   |   |   |   |  |
|----------------------------------------------------|----|---|---|---|---|---|---|---|---|----|---|---|---|---|---|---|--|
|                                                    | Θ  | 1 | 2 | 3 | 4 | 5 | 6 | 7 | 8 | 9  | a | b | С | d | е | f |  |
| 00:                                                |    |   |   |   |   |   |   |   |   |    |   |   |   |   |   |   |  |
| 10:                                                |    |   |   |   |   |   |   |   |   |    |   |   |   |   |   |   |  |
| 20:                                                |    |   |   |   |   |   |   |   |   |    |   |   |   |   |   |   |  |
| 30:                                                |    |   |   |   |   |   |   |   |   | 39 |   |   |   |   |   |   |  |
| 40:                                                | 40 |   |   |   |   |   |   |   |   |    |   |   |   |   |   |   |  |
| 50:                                                |    |   |   |   |   |   |   |   |   |    |   |   |   |   |   |   |  |
| 60:                                                |    |   |   |   |   |   |   |   |   |    |   |   |   |   |   |   |  |
| 70:                                                |    |   |   |   |   |   |   |   |   |    |   |   |   |   |   |   |  |

If the I2C addresses are incorrect in your Raspberry Pi, please check if you have

modified I2C address, and check if you have enabled I2C interface. The default I2C

device address of Light sensor is 0x39 and 0x40 is PCA9685' s.

2. Why I cannot run python or bcm2835 after running wiringpi example?

If you can run wiringpi example successfully but no the bcm2835 or python codes.

Please restart Raspberry Pi and test the two examples again.